# StarTechcom

Hard-to-find made easy®

## DVI ビデオ用USB 3.0キャプチャデバイス

### USB32DVCAPRO

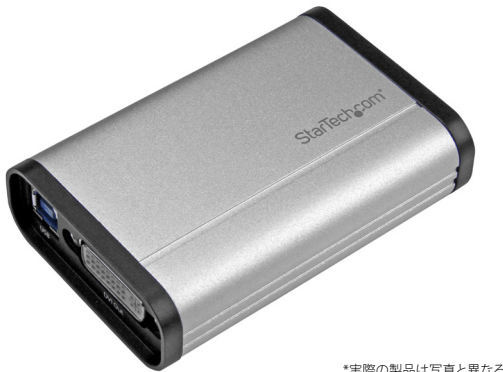

\*実際の製品は写真と異なる場合があります。

FR: Guide de l'utilisateur - fr.startech.com DE: Bedienungsanleitung - de.startech.com ES: Guía del usuario - es.startech.com NL: Gebruiksaanwijzing - nl.startech.com PT: Guia do usuário - pt.startech.com IT: Guida per l'uso - it.startech.com

最新情報、技術仕様、製品サポートについては、 www.StarTech.com/USB32DVCAPROでご確認ください。

クイックスタートガイドリビジョン:01/04/2018

#### FCC準拠ステートメント

本製品はFCC規則パート15のBクラスデジタルデバイスに対する制限を遵守しているかを 確認する試験にて、その準拠が証明されています。これらの制限は、住居環境に設置された 場合に有害な干渉から合理的に保護するために設計されています。本製品は無線周波数エ ネルギーを発生、使用、放出し、指示に従って取り付けられ、使用されなかった場合は、無線 通信に有害な干渉を与える可能性があります。一方、特定の取り付け状況では、干渉が起き ないという保証を致しかねます。本製品がラジオやテレビ電波の受信に有害な干渉を発生 する場合(干渉の力無に、製品の電源を一度切り、改めて電源を入れることで確認できます)、 次のいずれかまたは複数の方法を試すことにより、干渉を是正することをお勧めします:

- 受信アンテナの向きを変えるか、場所を変える。
- 製品と受信アンテナの距離を離す。
- ・ 受信アンテナが接続されているコンセントとは異なる回路を使うコンセントに本製品を 接続する。
- ・ 販売店か実績のあるラジオ/テレビ技術者に問い合わせる。

#### 商標、登録商標、その他法律で保護されている名称やシンボルの使用

本書は第三者企業の商標、登録商標、その他法律で保護されている名称やシンボルを ウェブサイト上で使用する場合がありますが、これらは一切StarTech.comとは関係が ありません。これらの使用は、お客様に製品内容を説明する目的でのみ行われており、 StarTech.comによる当該製品やサービスの保証や、これら第三者企業による本書に記載 される商品への保証を意味するものではありません。本書で直接的に肯定する表現があっ たとしても、StarTech.comは、本書で使用されるすべての商標、登録商標、サービスマーク、 その他法律で保護される名称やシンボルは、それぞれの所有者に帰属することをここに認 めます。

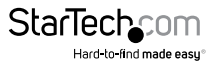

# 目次

| 製品図                                                                                                    | . 1                                    |
|----------------------------------------------------------------------------------------------------|----------------------------------------|
| フロントビュー                                                                                                    | 1                                      |
| リアビュー                                                                                                    | 1                                      |
| はじめに                                                                                                    | . 2                                    |
| パッケージの内容                                                                                                    | 2                                      |
| 動作環境および使用条件                                                                                                    | 2                                      |
| ソフトウェアのインストール手順                                                                                                | . 3                                    |
| Windowsコンピュータ用ソフトウェアのインストール手順                                                                                  | 3                                      |
|                                                                                                    |                                        |
| ハードウェアのインストール手順                                                                                                | . 4                                    |
| ハードウェアのインストール手順<br>基本操作                                                                                        | . 4<br>. 4                             |
| ハードウェアのインストール手順<br>基本操作<br>Stream Catcherアプリケーションの起動                                                           | . <b>4</b><br>. <b>4</b><br>4          |
| <b>ハードウェアのインストール手順</b><br>基本操作                                                                                 | <b>. 4</b><br>. <b>4</b><br>4          |
| <b>ハードウェアのインストール手順</b><br><b>基本操作</b><br>Stream Catcherアプリケーションの起動<br>DVIソースに合わせたStream Catcherの設定<br>ビデオの手動録画 | • <b>4</b><br>• <b>4</b><br>• 4<br>• 5 |
| <ul> <li>ハードウェアのインストール手順</li> <li>基本操作</li></ul>                                                               | • <b>4</b><br>• <b>4</b><br>• 5<br>• 5 |

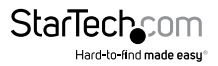

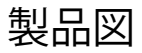

フロントビュー

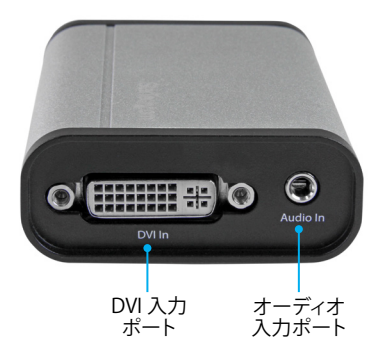

リアビュー

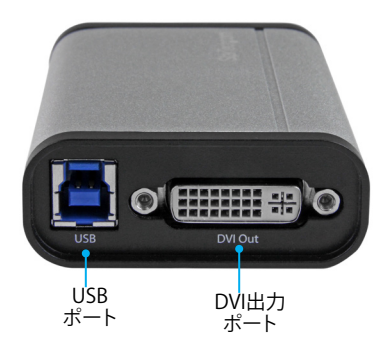

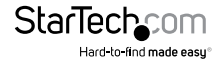

クイックスタートガイド

## はじめに

### パッケージの内容

- ・ 1 x DVIビデオ用USB 3.0キャプチャデバイス
- ・ 1 x USB 3.0 ケーブル
- 1xクイックスタートガイド

#### 動作環境および使用条件

- 1 x DVIビデオソース(ケーブル付き)
- 1 x DVIディスプレイ対応ディスプレイ(ケーブル付き)(ビデオパススルー用の オプション)
- 1x以下の要件を満たすコンピュータシステム:

CPU Intel® Core™ i3 メモリ:4 GB ビデオ:1024x768、DirectX® 9.0c対応グラフィックカード オペレーティングシステム: Windows® 10 (32/64)、8 /8.1 (32/64ビット)、 7 (32/64ビット)

 オペレーティングシステム要件は変更される場合があります。最新の要件は、 www.StarTech.com/USB32DVAPRO でご確認ください。

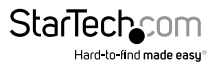

ソフトウェアのインストール手順

USBモードでビデオアダプタを使用するには、アダプタをコンピュータに接続 する前にソフトウェアのインストール手順が完了していることを確認してください。

#### Windowsコンピュータ用ソフトウェアのインストール手順

**注記:** ソフトウェアのインストール中にコンピュータを再起動する必要があります。 ソフトウェアをインストールする前に、未保存のデータを保存してください。

- 1. 最新のソフトウェアはStarTech.comのウェブサイトからダウンロードしてください。 http://www.StarTech.com/USB32DVAPRO
- ソフトウェアは.zipフォルダに圧縮されます。Desktop(デスクトップ)やDownloads (ダウンロード)フォルダなど、アクセスしやすいコンピュータ上の場所にフォルダ の内容を解凍します。
- 3. ファイルが解凍されたら、Windowsフォルダを開き、Setup (.exe) ファイルを実行 します。このインストーラファイルは、キャプチャデバイスのドライバとStream Catcherソフトウェアをインストールします。
- 画面の指示に従ってインストールを完了し、指示されたらコンピュータを再起動します。
- 5. コンピュータが再起動したら、デスクトップのStream Catcherアイコンをチェック して、ソフトウェアのインストールが完了したことを確認します。

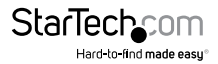

## ハードウェアのインストール手順

- DVI ケーブルケーブル (別売)をビデオソースデバイスの出力ポートとビデオアダ プタのDVI In (入力) ポートに接続します。
- 付属のUSBケーブルをビデオアダプタのUSBポートに接続と、コンピュータシステムのUSBポートに接続します。
- コンピュータがビデオアダプタ用のUSBドライバを自動的に検出してインストール します。
- キャプチャデバイスを介して送信されているビデオソースをプレビューするには、 DVIケーブル(別売)をビデオアダプタのDVI Out(出力)ポートとDVIディスプレイ に接続します。

### 基本操作

### Stream Catcherアプリケーションの起動

 デスクトップのStream Catcherアイコンをダブルクリックして、ビデオキャプチャア プリケーションを起動します。

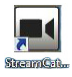

アプリケーションが起動すると、ビデオプレビュー画面と録画制御機能のあるメインメニュー画面が立ち上がります。制御機能をリスト表示した下の画像を参照してください。

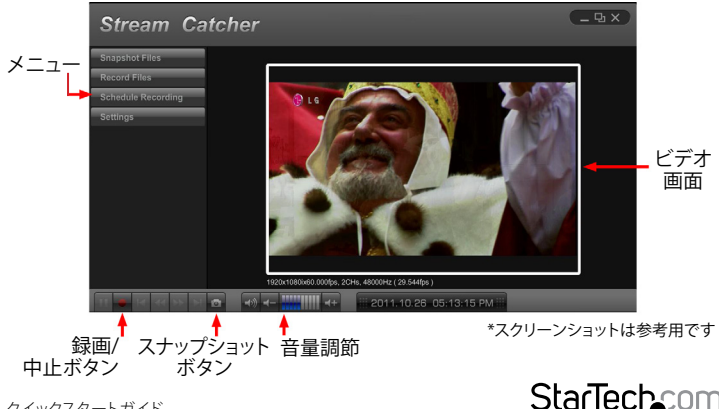

クイックスタートガイド

Hard-to-find made easu

### DVIソースに合わせたStream Catcherの設定

キャプチャデバイスには**DVI In** (入力) ポートがありますが、Stream Catcherソフトウ ェアは複数のソースに対応できます。接続したソースがプレビューウィンドウに表示 されていない場合は、Stream Catcherが別のソースに設定されている可能性があり ます。次の手順に従って、DVIソース用にStream Catcherを設定します。

- 1. メニューのSettings(設定)ボタンをクリックします。
- 2. Device Settings (デバイス設定) ボタンをクリックします。
- 3. Video Source (ビデオソース)の下のプルダウンメニューを選択し、リストからDVI を選択してOKボタンをクリックします。
- 4. ビデオソースの画像がプレビューウィンドウに表示されます。

注記:本製品は、HDCP保護されたコンテンツを録画しません。市販のBlu-rayディス ク<sup>®</sup>など、お使いのDVIソースがHDCPで保護されている場合は、ビデオプレビュー 画面は表示されません。

#### ビデオの手動録画

- 1. ビデオをキャプチャする場合は、Record (録画) ボタンを押します。コンテンツの 録画中は、ビデオウィンドウを囲むフレームが赤色に変わります。
- 2. 録画を終了するには、Stop(停止)ボタンを押します。

ビデオはビデオ保存用に指定したフォルダに保存されます。

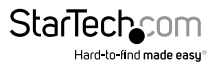

## 技術サポート

StarTech.comの永久無料技術サポートは、当社が業界屈指のソリューションを提供 するという企業理念において不可欠な部分を構成しています。お使いの製品につい てヘルプが必要な場合は、www.startech.com/support までアクセスしてください。 当社では、お客様をサポートするためにオンラインツール、マニュアル、ダウンロード 可能資料をご用意しています。

ドライバやソフトウェアに関する最新情報は www.startech.com/downloads でご確認ください

### 保証に関する情報

本製品は2年間保証が付いています。

StarTech.comは、資材や製造工程での欠陥に起因する商品を、新品購入日から、記載されている期間保証します。この期間中、これら商品は修理のために返品されるか、当社の裁量にて相当品と交換いたします。保証で適用されるのは、部品代と人件費のみです。StarTech.comは商品の誤用、乱雑な取り扱い、改造、その他通常の摩耗や破損に起因する欠陥や損傷に対して保証いたしかねます。

#### 責任制限

StarTech.comLtd.やStarTech.comUSALLP(またはその役員、幹部、従業員、または代理人)は、商品の使用に起因または関連するいかなる損害(直接的、間接的、特別、懲罰的、偶発的、派生的、その他を問わず)、利益損失、事業機会損失、金銭的損失に対し、当該商品に対して支払われた金額を超えた一切の責任を負いかねます。一部の州では、偶発的または派生的損害に対する免責または限定的保証を認めていません。これらの法律が適用される場合は、本書に記載される責任制限や免責規定が適用されない場合があります。

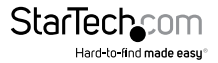

# StarTechcom

Hard-to-find made easy®

見つけにくい製品が簡単に見つかります。StarTech.comでは、これが企業理念です。 それは、お客様へのお約束です。

StarTech.comは、お客様が必要とするあらゆる接続用パーツを取り揃えたワンストップ ショップです。最新技術からレガシー製品、そしてこれらの新旧デパイスを一緒に使う ためのあらゆるパーツ。当社はお客様のソリューションを接続するパーツを見つけるお 手伝いをしています。

当社はお客様が必要なパーツを見つけるのを助け、世界中どこでも素早く配送します。 当社の技術アドバイザーまでご連絡いただくか、当社のウェブサイトまでアクセスして いただくだけで、お客様が必要としている製品をすぐに提示します。

StarTech.comが提供しているすべての製品に関する詳細な情報は www.startech.com までアクセスでご確認ください。ウェブサイトだけの便利なツールをお使いいただけます。

StarTech.comは接続や技術パーツのISO 9001認証メーカです。StarTech.com は1985年 に創立し、米国、カナダ、イギリス、台湾に拠点を構え、世界中の市場でサービスを提供し ています。